附件1

# "湖北卫生人才"小程序 及平台操作手册 ---个人版

因系统更新优化等原因,本操作说明截图可能与实际界面有区别,在使用过程中请以系 统界面为准。

### 一、登录系统

1、手机端微信-发现-小程序,搜索"湖北卫生人才",点击进入小程序。

| 15:32        | <b>, , , , , , , , , , , , , , , , , , , </b> |
|--------------|-----------------------------------------------|
| ○ 湖北卫生人才     | 取消                                            |
| 湖北卫生人才 - 小程序 | 更多〉                                           |

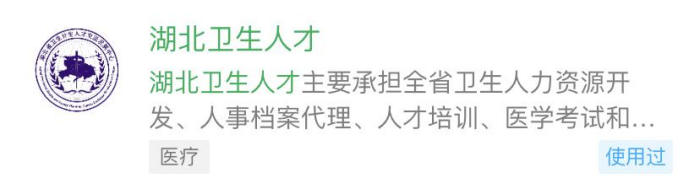

#### 湖北事业单位招聘计划发布!快来看看吧!

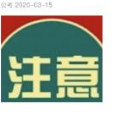

1.实施招硕引博计划。全市企事业单位计划招 硕引博575人,其中,事业单位36 腾讯新闻

- 2、登录页面提供两种登录形式:
  - 1) 微信授权登录: 通过微信授权直接登录
  - 2) 手机快捷登录: 通过手机验证方式登录

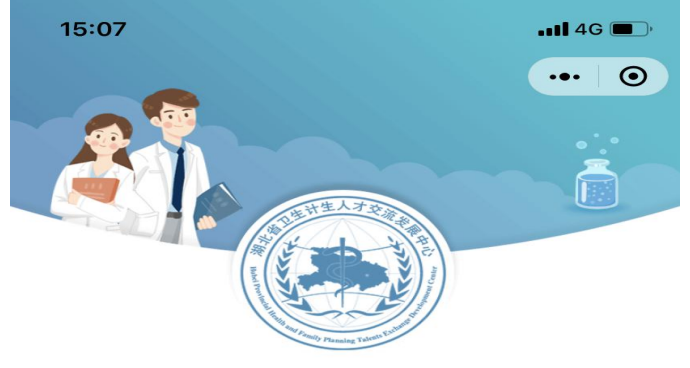

湖北卫生人才综合服务平台

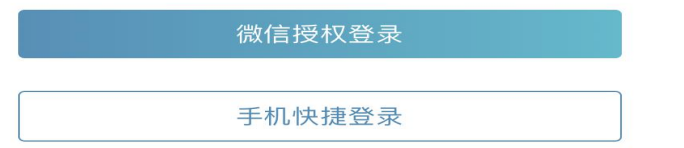

## 二、实名认证

1、进入小程序,按提示进行实名认证。

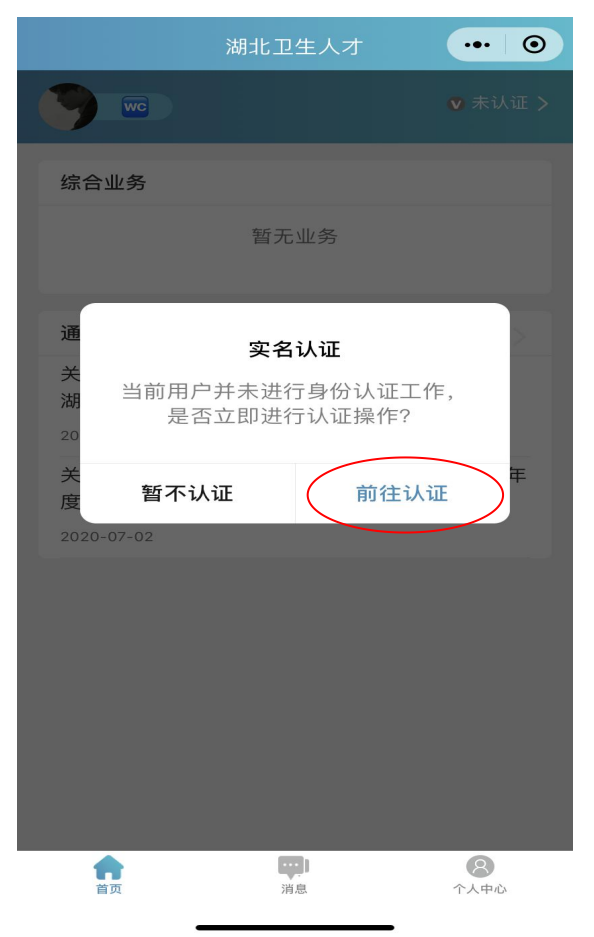

也可在首页点击的"未认证"进入认证通道,或者在个人中心的实名认证菜单进行实名认证操作。

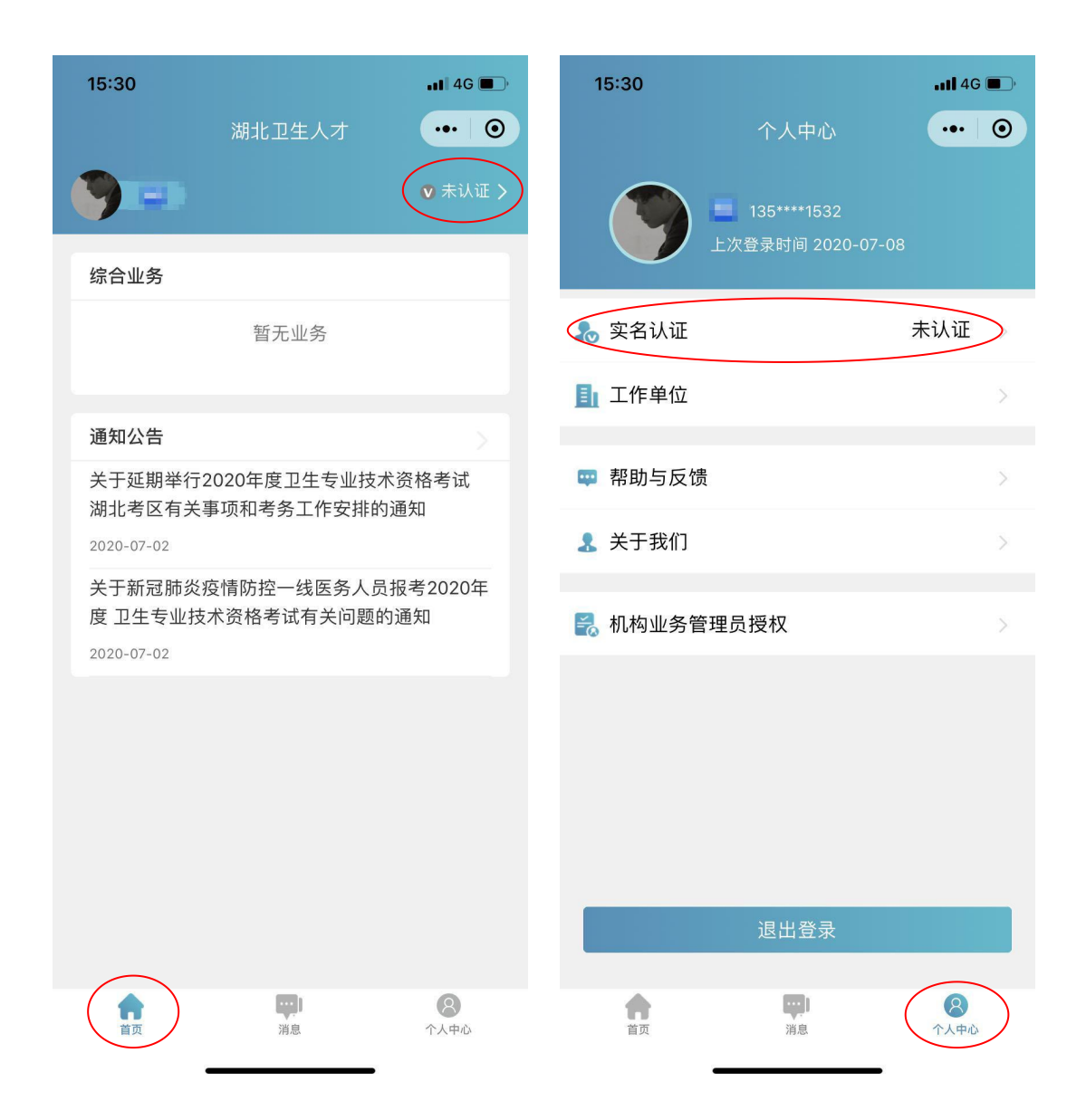

#### 3、实名认证流程

1)**信息填写,**推荐使用身份证信息进行实名认证,非大陆居民可使用护照、港澳通行 证进行实名认证。

| 15:08    |      | <b>11</b> 4G 🔳 ) |
|----------|------|------------------|
| <        | 实名认证 | ••• •            |
|          |      |                  |
| 0        | 0    | 6                |
| 信息填写     | 证件扫描 | 认证成功             |
|          |      |                  |
| 请如实填写身份信 | 息    |                  |
| 真实姓名     |      | 请输入真实姓名          |
|          |      |                  |
| 证件类型     |      | 身份证 >            |
|          |      |                  |
| 证件编号     |      | 请输入证件编号          |
|          |      |                  |
|          | 下一步  |                  |
|          |      |                  |

2) **证件扫描**,请严格按照示例进行操作,如果扫描次数过多系统会提示进行人工审核 流程。

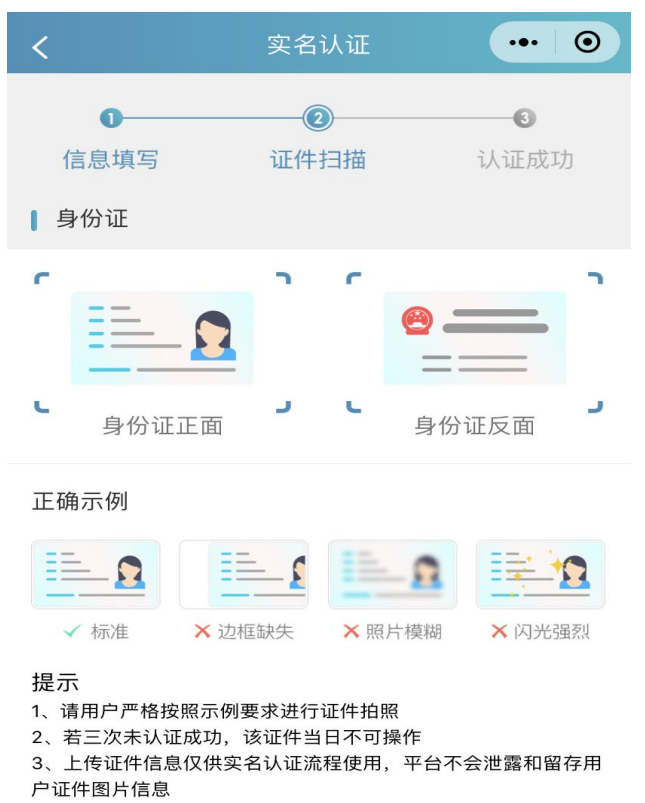

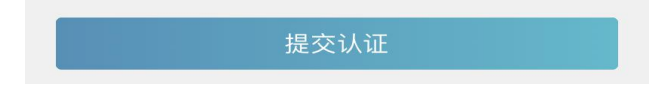

#### 3) 提交认证

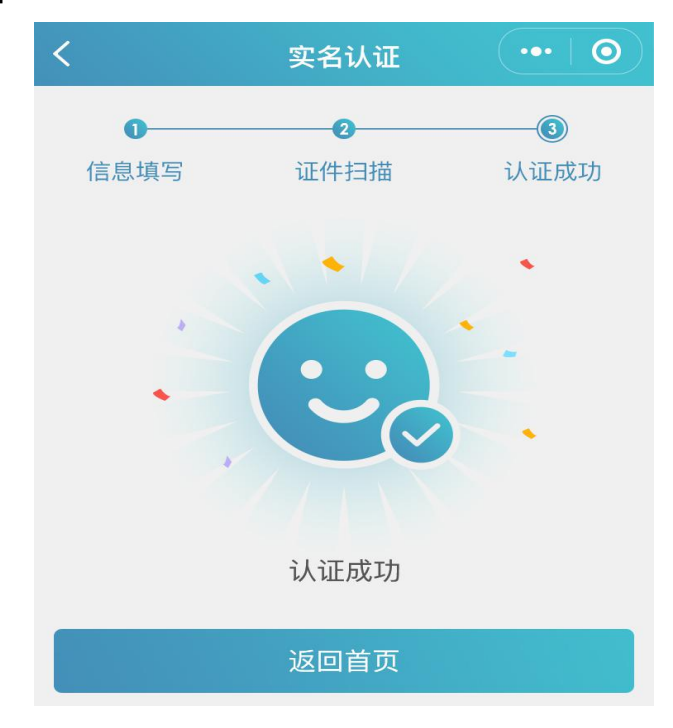

#### 4、其他证件以及人工审核

1) 选择证件类型并对应填写信息

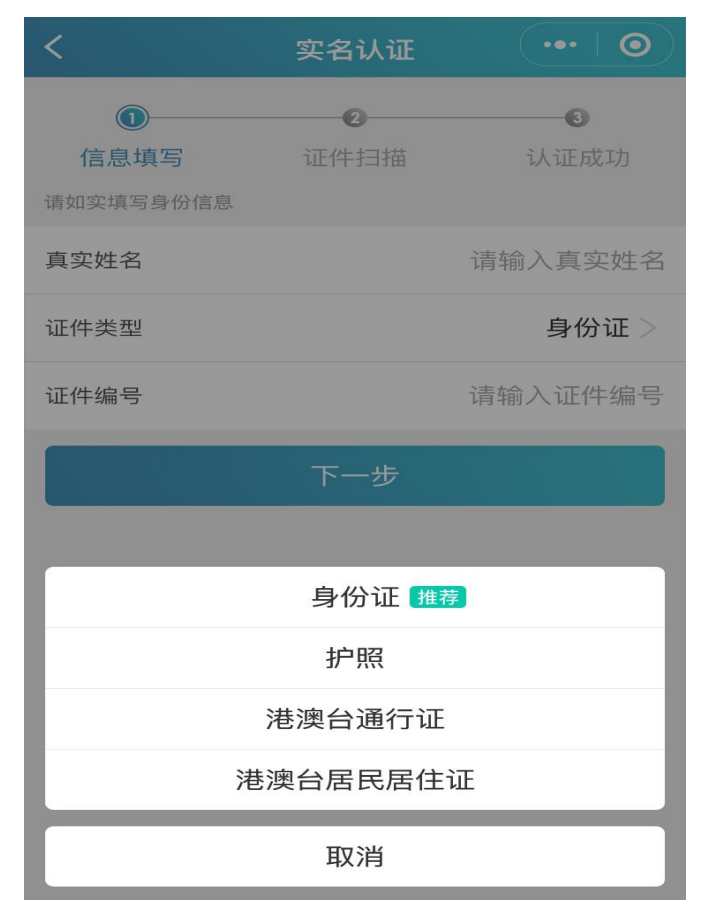

2) 相关证件扫描上传

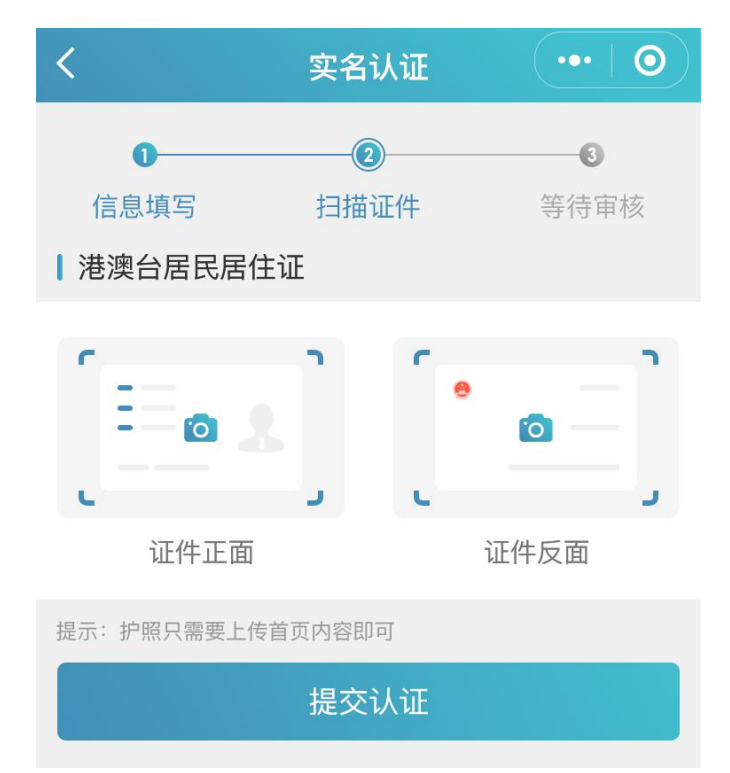

3) 提交认证等待审核

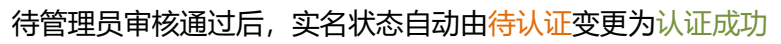

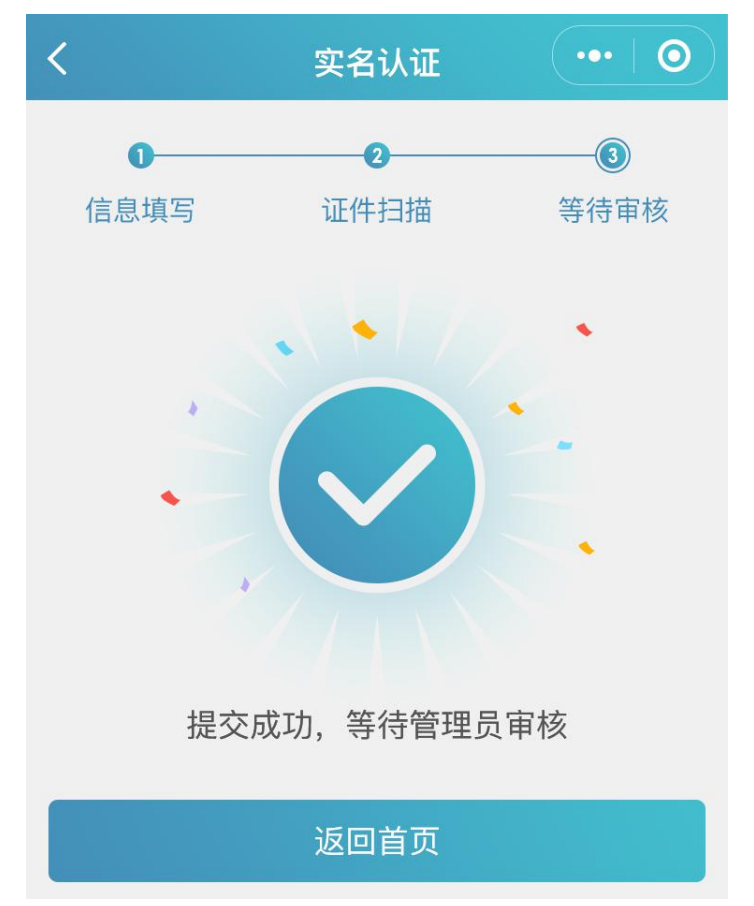

## 三、工作单位

1、完成实名认证后,在个人中心-工作单位中完善单位信息。

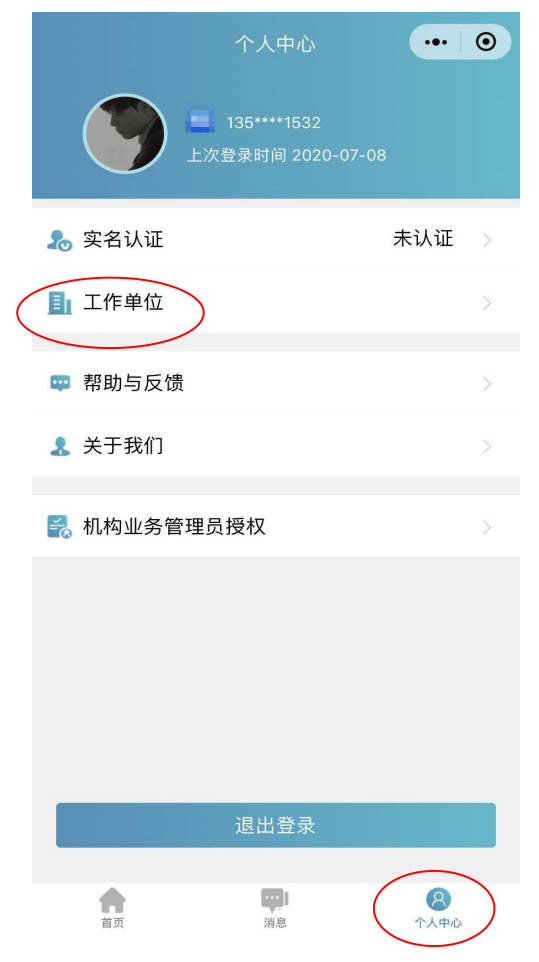

2、点击单位名称进行搜索,系统自动显示机构编码、主管单位、机构类别等信息。单位确 认码请咨询本单位业务负责人。如果搜索单位为空,系统会提示相关的机构注册流程,请联 系本单位业务负责人先完成机构注册。

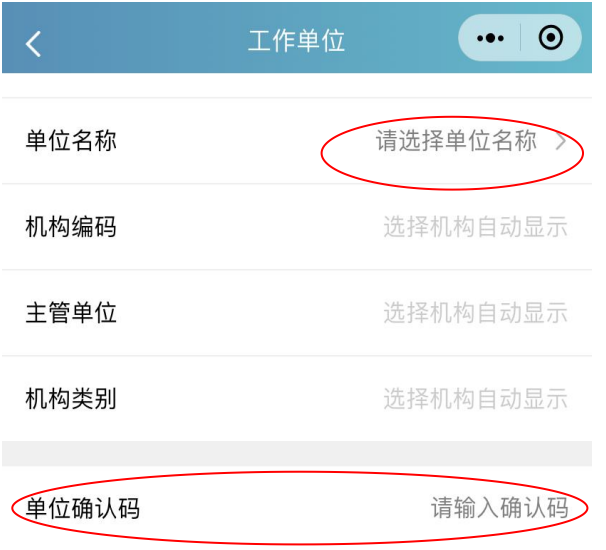

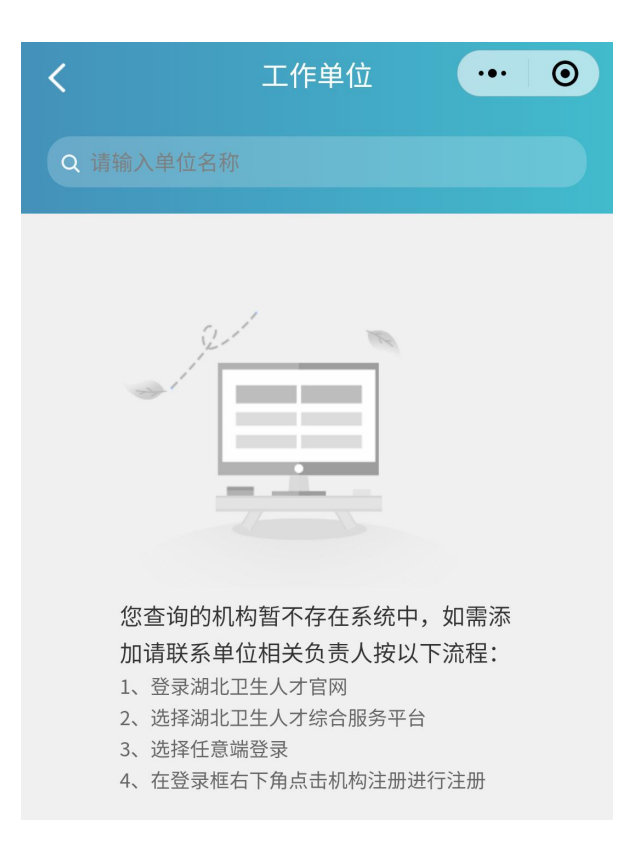

## 四、业务入口

1、实名认证完成后,可在首页的综合业务中查看自己参与的业务并点击进行跳转。

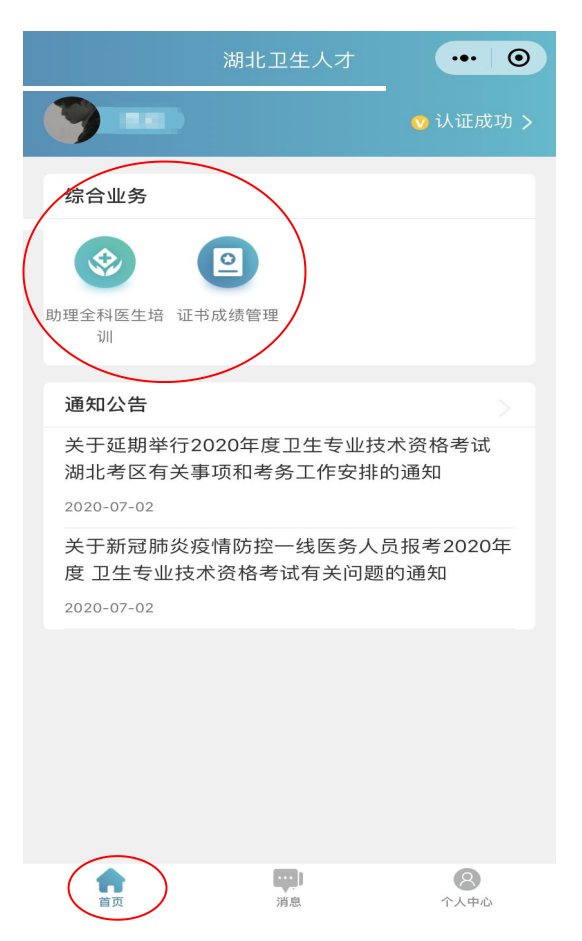